#### SFML - Stvaranje *release* verzije igre Objektno programiranje - 10. vježbe (1. dio)

dr. sc. Sebastijan Horvat

Prirodoslovno-matematički fakultet, Sveučilište u Zagrebu

28. svibnja 2025. godine

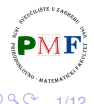

크

#### Zašto stvaramo release verziju?

- trenutno smo kompajliranjem dobivali debug verziju
  - ona uključuje dodatne informacije za *developere*, ali je sporija i zauzima više memorije
- release verzija je ona koju distribuiramo korisnicima
  - ona je kompajlirana s raznim optimizacijama (za bolje performanse) te bez *debug* informacija
- proći ćemo postupak kako dobiti *release* verziju naše igre Zmija koja se može poslati korisniku (koji ne treba imati instaliran kompajler za C++ i Visual Studio kako bi igrao tu igru)

U nastavku radimo s verzijom igre *Zmija* koja je napravljena kroz prethodne vježbe i čiji se kod može preuzeti na web-stranici kolegija.

### Promjena iz *Debug* u *Release* konfiguraciju

 u Solution Configuration padajućem izborniku koji je dostupan u alatnoj traci pri vrhu VS Studia promijenimo iz Debug u Release

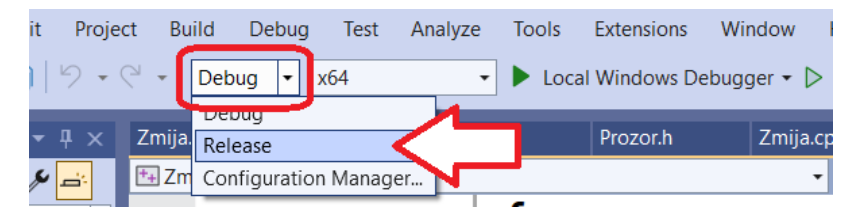

 ovdje uočimo da je u Solution Platforms padajućem izborniku koji se nalazi do Solution Configuration padajućeg izbornika (može se vidjeti na gornjoj slici desno od uokvirenog Debug) odabrano x64 (tako će se kasnije nazivati i mapa u kojoj ćemo naći traženu release verziju naše igre)

э

## Linkanje odgovarajućih SFML biblioteka

 u postavkama projekta (na slici desno je primjer u kojem se projekt naziva Zmija-2025)

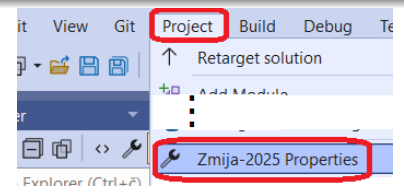

pod Configuration Properties  $\rightarrow$  Linker  $\rightarrow$  Input izmijenit ćemo vrijednosti u Additional Dependencies:

| Zmija-2025 Property Pages         |                                           | ? ×                                                                |
|-----------------------------------|-------------------------------------------|--------------------------------------------------------------------|
| Configuration: All Configurations | <ul> <li>Platform: Active(x64)</li> </ul> | <ul> <li>Configuration Manager</li> </ul>                          |
| Configuration Properties          | Additional Dependencies                   | /aphics-d.lib;sfml-audio-d.lib;%(Additio                           |
| General                           | Ignore All Default Libraries              | <edit></edit>                                                      |
| Advanced                          | Ignore Specific Default Libraries         | <inherit defaults="" from="" or="" parent="" project=""></inherit> |
| Debugging                         | Module Definition File                    |                                                                    |
| VC++ Directories<br>▷ C/C++       | Add Module to Assembly                    |                                                                    |
|                                   | Embed Managed Resource File               |                                                                    |
| ▲ Linker                          | Force Symbol References                   |                                                                    |
| General                           | Delay Loaded Dlls                         |                                                                    |
| Input                             | Assembly Link Resource                    |                                                                    |
| Manifest File                     | -                                         |                                                                    |
| Debugging                         |                                           | - ・ロト・(部)・・ヨト・ヨー・(                                                 |

### Koje SFML biblioteke linkamo za release verziju?

- SFML biblioteke koje smo do sad koristili za debug verziju imale su u nazivima -d
- SFML biblioteke koje trebamo imaju iste nazive ali bez -d dijela
- prema tome, iz svih naziva datoteka koje smo koristili za debug verziju sad uklonimo -d dio
- primjerice, ako smo prije imali situaciju kao na slici lijevo, sad dobivamo situaciju kao na slici desno:

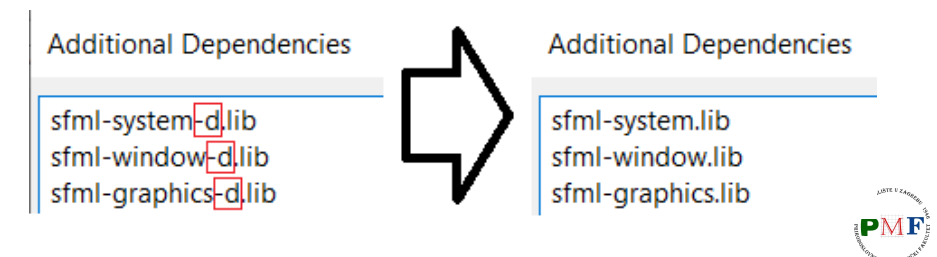

 spremimo postavke koje smo izmijenili na način opisan na prethodnim slajdovima te kompajliramo projekt odabirom Build → Build Solution:

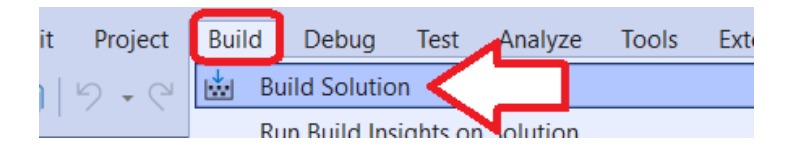

포 > 포

#### Gdje se nalazi dobivena .exe datoteka?

- pozicioniramo se u mapu "rješenja" (*solutiona* - ne projekta!) - to je mapa u kojoj se nalazi *.sln* datoteka
- najlakši način za pozicioniranje u tu mapu: u Solution Explorer prozoru napravimo desni klik na Solution (naziv rješenja):

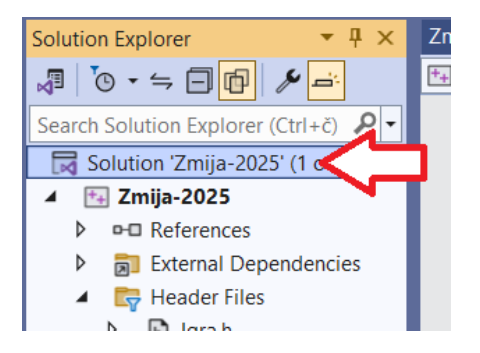

• zatim odaberemo Open Folder in File Explorer:

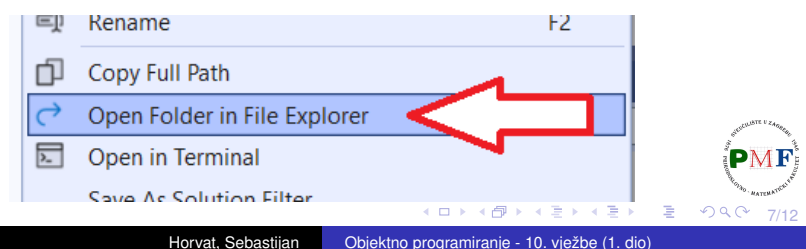

#### Gdje se nalazi dobivena .exe datoteka?

• u mapi našeg "rješenja" pozicioniramo se u mapu x64:

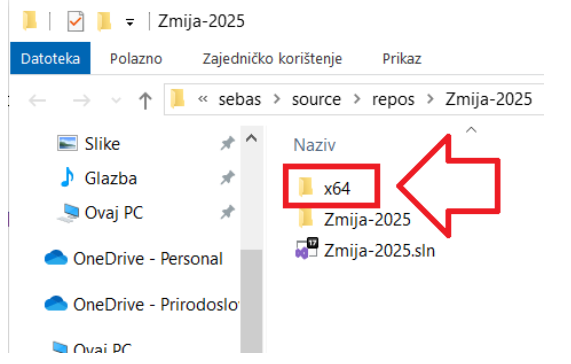

 u toj mapi nalazi se mapa Release u kojoj se nalazi tražena .exe datoteka:

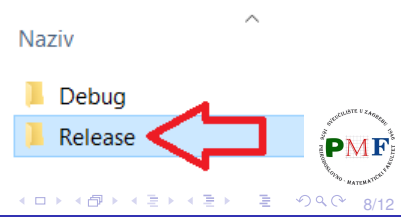

### Dodavanje preostalih potrebnih datoteka

- korisniku uz dobivenu .exe datoteku treba poslati i još neke datoteke kako bi ju on mogao uspješno pokrenuti
- te datoteke dodamo u tu mapu gdje je .exe datoteka
- o dodamo:
  - sve potrebne .dll datoteke (iz bin mape unutar mape SFML-a koji smo na početku kolegija preuzeli)
  - sve potrebne datoteke resursa (slike, glazba, itd.)
     mi smo koristili samo dodatno datoteku fonta *Arial.ttf* pa nju dodamo

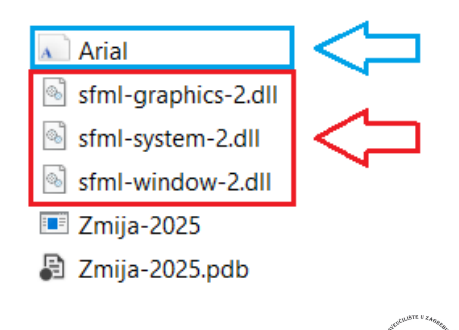

9/12

# Što šaljemo korisniku?

- sada sve datoteke iz te mape (osim .pdb datoteke) možemo, primjerice, staviti u komprimiranu (.zip) mapu i nju poslati korisniku
- korisnik će tada moći bez dodatnih programa odigrati našu igru (naravno ako je igra kompajlirana za njegov sustav - prisjetite se da smo imali odabrano x64 konfiguraciju)

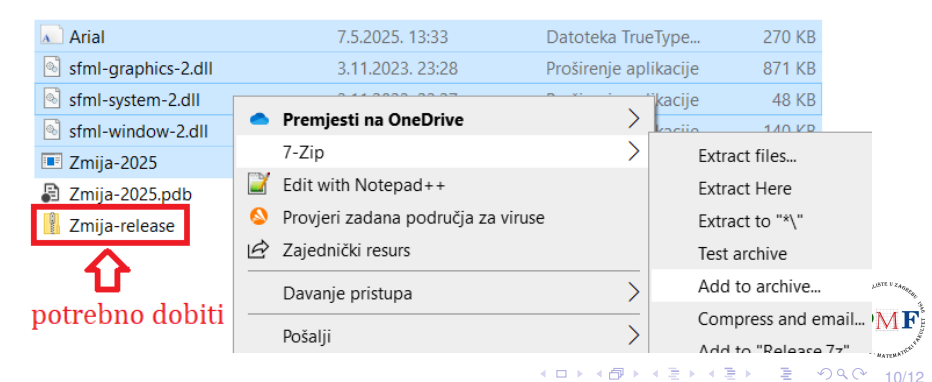

- dodavanje .dll datoteka mogli smo izbjeći ako bi umjesto dinamičkog koristili statičko linkanje (podsjetnik - kako napraviti statičko linkanje objašnjeno je u prezentaciji SFML - Uvod s 1. vježbi)
- .pdb datoteku (Program Database) nismo uključili u .zip mapu (ne šaljemo ju korisniku jer mu nije potrebna)
  - to je datoteka koja sadrži informacije o debugiranju i projektu ona pomaže debugerima za ponovno generiranje izvornog koda (primjerice, za određivanje imena varijabli ili funkcija) iz strojnog koda koji smo dobili kompajliranjem
- ukoliko smo koristili relativne putanje do datoteka resursa, treba paziti da i sad tako dodajemo datoteke u mapu s .exe datotekom
  - primjerice, ako smo u kodu za sliku *foto.png* naveli putanju
     "slike/foto.png" tada moramo napraviti mapu *slike* tamo
     gdje je *.exe* datoteka i u nju staviti sliku *foto.png*

Э

→ < Ξ →</p>

# Što korisnik treba napraviti kad dobije .zip mapu?

 raspakirati je i pokrenuti program (primjerice, dvoklikom na dobivenu .exe datoteku)

| Zmija                                                                                                    |   | - | $\times$ |      |
|----------------------------------------------------------------------------------------------------|---|---|----------|------|
| Jabukai Trenutni bodovi 70<br>Jabukai Trenutni bodovi 70<br>Jabukai Trenutni bodovi 90<br>Jabukai Trenutni bodovi 10<br>Jabukai Trenutni bodovi 11 | 0 |   |          |      |
|                                                                                                    |   |   |          |      |
|                                                                                                    |   |   |          |      |
|                                                                                                    |   |   |          |      |
| ·                                                                                                    |   |   |          |      |
|                                                                                                    |   |   | 1        | : no |